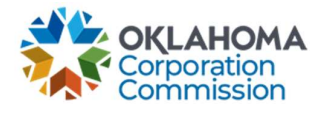

## Training Handout: MPR Submission – Submitting for More than One Provider

**Overview:** The following training handout reviews step-by-step instructions, for users that submit MPRs for multiple Providers, on how to navigate to a different Provider.

| Step                                                           | Action                                                                                                    |  |  |  |
|----------------------------------------------------------------|----------------------------------------------------------------------------------------------------|--|--|--|
| 1.                                                             | Login: https://occ.decisions.com/                                                                                                    |  |  |  |
|                                                                | JAC STREET                                                                                                    |  |  |  |
|                                                                | USERNAME OR EMAIL                                                                                                    |  |  |  |
|                                                                | user@provider.com                                                                                                    |  |  |  |
|                                                                | PASSWORD                                                                                                    |  |  |  |
|                                                                |                                                                                                    |  |  |  |
|                                                                | Register                                                                                                    |  |  |  |
|                                                                |                                                                                                    |  |  |  |
|                                                                |                                                                                                    |  |  |  |
|                                                                |                                                                                                    |  |  |  |
| 2. Provider Dashboard/Home will automatically open upon login. |                                                                                                    |  |  |  |
|                                                                | 🎄 OKLAHOMA UNIVERSAL SERVICE FUND                                                                                                    |  |  |  |
|                                                                | Manage 🛩 — Ali 🛩 🕴                                                                                                    |  |  |  |
|                                                                | Actions Special Service Provider X  Menu                                                                                                    |  |  |  |
|                                                                | Fund Year 2023 (7/1/2022 - 6/30/2023) Cumulative Funding Of Special Service Provider                                                                                                    |  |  |  |
|                                                                | Total Approved Funding From All Sources Current Approved Causes Current Monthly Payment Request Status Change Requests Submitted                                                                                                    |  |  |  |
|                                                                | \$5,582.20 4<br><sup>(0,1)</sup><br><sup>(1)</sup><br><sup>(1)</sup> |  |  |  |
|                                                                | Special Funding         Primary Funding           School         Library         Telemedicine         Lifeline         K Case         G Case                                                                                                    |  |  |  |
|                                                                | Total FY Funding         Total FY Funding         Total FY Funding         Total FY Funding         Total FY Funding           \$2,996.40         \$92.00         \$2,493.80         \$0.00         \$0.00         \$0.00                                                                                                    |  |  |  |
|                                                                | Current Approved Causes 2 Current Approved Causes 1 Current Approved Causes 1 Current Approved Causes 0 Current Approved Causes 0 Current Approved Causes 0                                                                                                    |  |  |  |
|                                                                | Number Of Beneficiaries     2     Number Of Beneficiaries     1       Number Of Active Circuits     4     Number Of Active Circuits     3                                                                                                    |  |  |  |
|                                                                |                                                                                                    |  |  |  |
|                                                                |                                                                                                    |  |  |  |

Last Updated: JUNE 26<sup>th</sup>, 2023

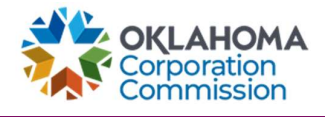

| Step | Action                                                                                                    |                                      |                                 |  |
|------|----------------------------------------------------------------------------------------------------|--------------------------------------|---------------------------------|--|
| 3.   | If submitting for more than one provider, select the desired provider via the dropdown then click "Select" to generate access to the account or data for the selected provider: |                                      |                                 |  |
|      | Fund Year 2023 (7/1/202                                                                                                    | 2 - 6/30/2023) Cumulative Funding Of | *selected provider's name*      |  |
|      |                                                                                                    | Cas Hindone Places and               | Select                          |  |
|      | Total Approved Funding From All Sources                                                                                                    | provider 4                           | Current Monthly Payment Request |  |
|      |                                                                                                    | provider 2                           | mplete (100 %)                  |  |
|      |                                                                                                    | provider 1 😽                         | vailing Payment (80 %)          |  |
|      | \$1,382,469.64                                                                                                    |                                      | Processing (60%)                |  |
|      |                                                                                                    |                                      | Submitted (20 %)                |  |
|      |                                                                                                    |                                      | Pending Submission (0 %)        |  |
|      |                                                                                                    | and the Friedrice                    |                                 |  |